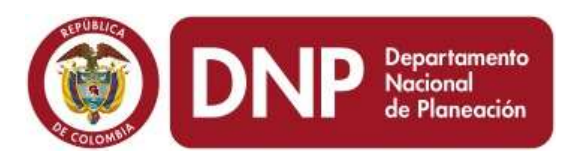

#### Departamento Nacional de Planeación República de Colombia

#### Manual de Instalación para Windows Metodología General Para la Formulación y Evaluación de Proyectos de Inversión Pública (MGA)

Dirección de Inversiones y Finanzas Públicas

Bogotá D.C., Colombia

Junio de 2016

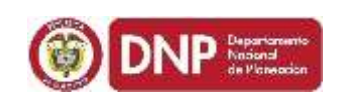

| Documento: | Manual General de Instalación Metodología    |
|------------|----------------------------------------------|
|            | General para la Formulación y Evaluación de  |
|            | Proyectos de Inversión Pública (MGA)         |
| Autor:     | Dirección de Inversiones y Finanzas Públicas |
| Estatus:   | Preliminar                                   |

#### **Control de Versiones**

| Versión | Fecha         | Descripción     | Autores            |
|---------|---------------|-----------------|--------------------|
| 1.0     | 23/Junio/2016 | Elaboración del | Gabriel Escobar    |
|         |               | documento       | Calderon.          |
| 1.1     | 23/Junio/2016 | Revisión        | Jose Manuel Rivera |

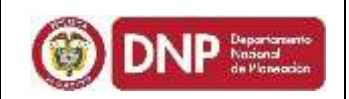

#### TABLA DE CONTENIDO

| 1. | INTRODUCCIÓN4 |
|----|---------------|
|----|---------------|

- 2. REQUERIMIENTOS MINIMOS DEL EQUIPO DE CÓMPUTO. 5
- 3. INSTALACIÓN DE LA HERRAMIENTA ......7

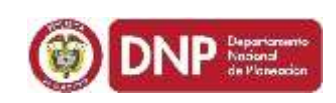

#### 1. INTRODUCCIÓN

Este manual fue modificado de su versión original debido a un factor técnico externo al DNP, correspondiente a la suspensión del soporte por parte de Microsoft para la versión de Crystal Reports soportada por la MGA actual, la cual fue adoptada por SAP. Debido a este inconveniente el setup publicado para instalar la MGA se encuentra presentando falencias en las cuales el DNP en conjunto con Microsoft se encuentran trabajando para su pronta solución. La funcionalidad de la herramienta sigue igual a la que se ha venido trabajando durante los últimos años, el único cambio presentado es en la forma de la instalación la cual será descrita a continuación.

A través de este manual se explican los pasos a seguir para la correcta instalación del aplicativo MGA, para la formulación y evaluación de proyectos de inversión Pública, en Sistemas Operativos **WINDOWS** en todas sus versiones, para los demás sistemas operativos existe otro manual publicado en la página web del DNP.

De igual forma se explican las características mínimas que debe cumplir el equipo de cómputo donde se instalara el aplicativo para el correcto funcionamiento del mismo.

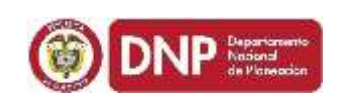

#### 2. REQUERIMIENTOS MINIMOS DEL EQUIPO DE CÓMPUTO.

Antes de Proceder con la instalación verifique que el equipo, donde instalará la MGA cumpla con los siguientes requisitos.

#### PROCESADOR

Equipo con procesador Intel Pentium III (o compatible) a 600 MHz o superior (se recomienda 1 GHz o más)

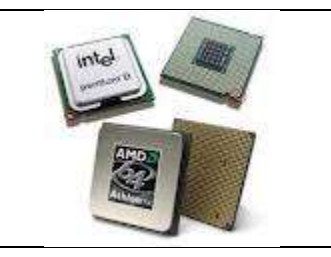

#### MEMORIA

Memoria RAM 1024 MB.

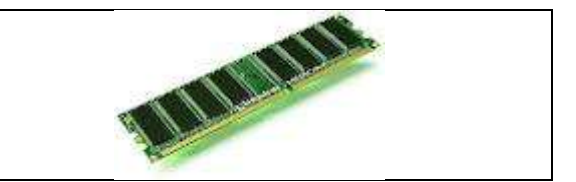

#### DISCO DURO

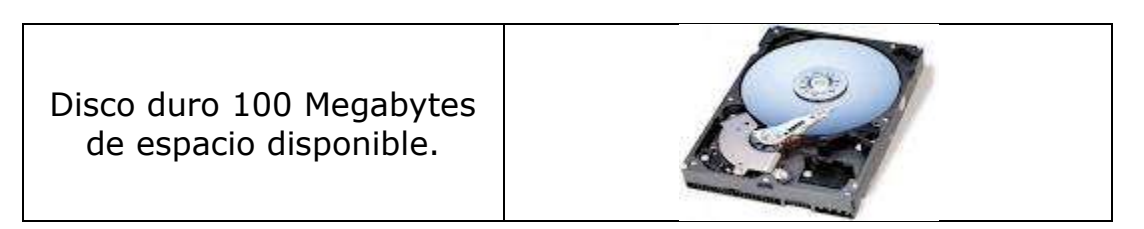

#### TARJETA DE VIDEO

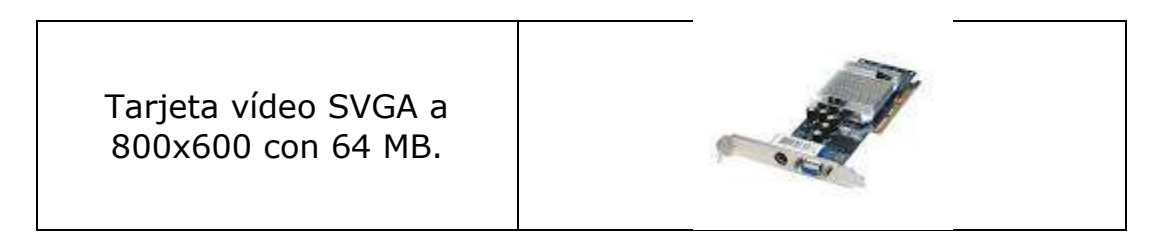

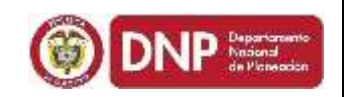

#### MONITOR

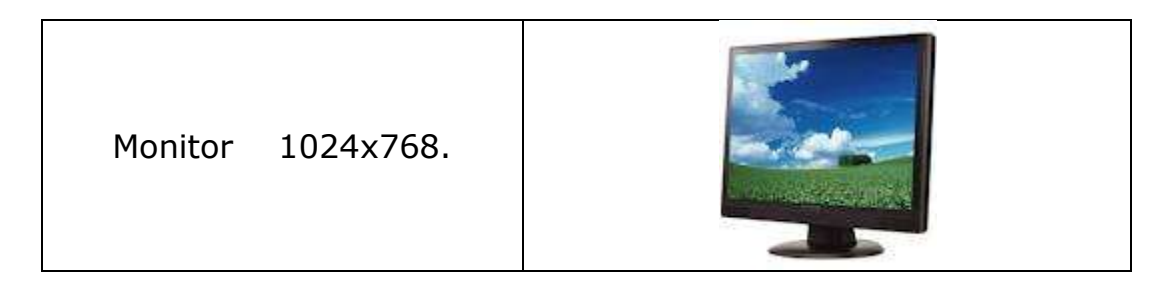

#### INTERNET

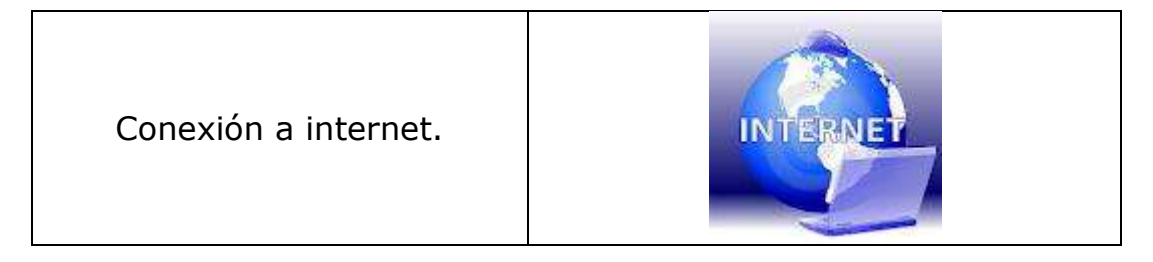

**Administrador** Importante tener rol de Administrador de la máquina (Tener permisos de instalación de Software)

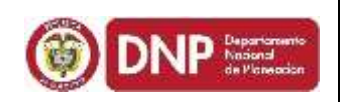

#### 3. INSTALACIÓN DE LA HERRAMIENTA

La instalación de la herramienta MGA está compuesta por tres fases, establecidas de la siguiente forma:

- □ **Fase I:** Descarga del aplicativo MGA.
- □ **Fase II:** Instalación de componentes.
- □ **Fase III:** Configuración de la MGA.

A continuación se describen cada una de estas fases.

#### • FASE I: DESCARGA DEL APLICATIVO MGA.

Para comenzar con la descarga de la herramienta MGA, realice los siguientes pasos:

**a)** Ingrese al link que se encuentra a continuación:

https://www.dnp.gov.co/NuevaMGA/Paginas/Instaladores-MGA-.aspx

**b)** Una vez haga clic sobre el link ingresara a la siguiente pantalla.

|                                                                                                    | TODOS POR<br>NUEVO PA                                                                                              |                                                                                                    |                                                                                                    | 23 be june de 2010 20 23 88 PM                                                                                                    | EBP ( ENO                                     |
|----------------------------------------------------------------------------------------------------|----------------------------------------------------------------------------------------------------|----------------------------------------------------------------------------------------------------|----------------------------------------------------------------------------------------------------|----------------------------------------------------------------------------------------------------|-----------------------------------------------|
|                                                                                                    | Meis                                                                                                    | idología General A                                                                                         | kistada (MGA)                                                                                                    |                                                                                                    |                                               |
| Partal Wes DNP   Marca MGA   Histolanove MGA                                                                                                    |                                                                                                    |                                                                                                    |                                                                                                    |                                                                                                    |                                               |
| Instaladores MGA                                                                                                    |                                                                                                    |                                                                                                    |                                                                                                    |                                                                                                    |                                               |
| Descarge los instaladares de la MGA (version escritoria)                                                                                             |                                                                                                    |                                                                                                    |                                                                                                    |                                                                                                    |                                               |
| CristalReports10_5     DottooFX30     Empoquetodo     Windowsmistawc0_1     SqExpress20050F3Multipletatuma mignieum     Comparte esta publication EG |                                                                                                    |                                                                                                    |                                                                                                    |                                                                                                    |                                               |
| Gobierno<br>de COLOMBL/                                                                                                    | Presidencia     Vicopresidencia     Vicopresidencia     Neturetcia     Henderforma     Hinderforma     Hinderforma | MinHacienda     MinHace     MinHace     MinCenercia     MinTE     MinCenercia     MinTE     MinAgricoltura | MinAsternte     MinTransports     MinTransports     MinEducación     MinEducación     MinEducación     MinEducación     MinEducación | Entitidades del Sector<br>- Colombia Compre Eliciente - Adocita<br>- Fran Ilen Lisundacióni - Adocita<br>- SUPD - Adocita<br>- Fonada - Adocita |                                               |
| Oftma actualización: 23 de Jario de 2016 4.64 pm                                                                                                    |                                                                                                    |                                                                                                    |                                                                                                    |                                                                                                    |                                               |
| Honselli de alterción. Lunes a vienes 0.30 a.m a 4.30 p.m. prinad<br>Linea de quejas y reclamos 01.0000 (2.12.21                                     | e continua.                                                                                                    |                                                                                                    |                                                                                                    | Denoción: Calle 25 # 13-13 - Estilicio Founde - Código y<br>Commitador (57+1) 361 50 00 / Septis 1<br>Fax server (57+1) 36                      | postal: 11031<br>1 C. Columbi<br>1 S0 01 50 1 |

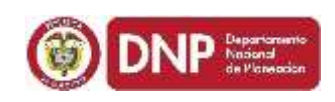

- **c)** En esta pantalla encontrara encontrara las carpetas en donde se encuentran los 3 componentes de instalacion de la MGA , como lo muestra la siguiente imagen:
  - CRYSTAL REPORTS
  - MICROSOFT SQL 2005
  - EMPAQUETADO (MGA)

# Instaladores MGA

Descarga los instaladores de la MGA (version escritorio)

- CristalReports10\_5
- DotNetFX35
- Empaquetado
- WindowsInstaler3\_1
- SqlExpress2005SP3Multiplataforma

#### • FASE II: INSTALACIÓN DE COMPONENTES.

a) Deshabilite el antivirus de su equipo y firewall mientras realiza la instalación.
 Primero debe descargar y ejecutar COMO ADMINISTRADOR el SQL que pesa 59.5Mb haciendo clic en el vínculo SQLExpress2005SP3Multiplataforma. Una vez haga clic el navegador lo enviara a la pantalla en donde debe guardar el instalador del SQL.

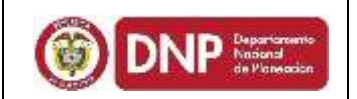

#### Instaladores MGA

Descarga los instaladores de la MGA (version escritorio)

- CristalReports10\_5
- DotNetFX35
- Empaquetado
- WindowsInstaler3\_1

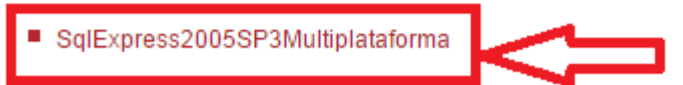

**b)** Seleccione la ubicación en donde desea guardar el archivo de instalación y haga clic en la opción **Guardar**, para guardar la carpeta de instalación.

| 🕒 🌏 📲 🔸 Equipo 🔸 Disco local (C                                                                                                    | CQ +                                                                                                    |                                                                                                    |                                                                                                    |        | - 4- Buscar Disch land (C/ |
|----------------------------------------------------------------------------------------------------|----------------------------------------------------------------------------------------------------|----------------------------------------------------------------------------------------------------|----------------------------------------------------------------------------------------------------|--------|----------------------------|
| Organicar • Nueva carpeta                                                                                                    |                                                                                                    |                                                                                                    |                                                                                                    |        | ii • 0                     |
| Crowning as     Descarges     Expiration     Solies recentees      Discurrentes      Discurrentes      Discurrentes      Misica      Misica      Discurrentes      Allocia      Discurrentes      Discurrentes      Discurrente | Karribre<br>Archivos de programa<br>Archivos de programa (JAB)<br>interpub<br>Interacioni.ogs<br>crisciae<br>Perflogs<br>Guarantine<br>Setup<br>Soscillace<br>Svörtflub<br>Ubuarios<br>Windows | Pecha de modifiza<br>28/10/2015 02:06<br>15/05/2026 06:18<br>17/10/2022 02:39<br>17/10/2022 02:39<br>04/04/2015 03:42<br>18/07/2029 10:30<br>22/02/2015 03:32<br>17/10/2022 05:32<br>17/10/2022 05:32<br>17/10/2022 05:32<br>17/10/2022 05:33<br>13/10/2022 03:38<br>07/06/2016 02:53<br>13/05/2016 11:18 | Tips<br>Carpeta de archivos<br>Carpeta de archivos<br>Carpeta de archivos<br>Carpeta de archivos<br>Carpeta de archivos<br>Carpeta de archivos<br>Carpeta de archivos<br>Carpeta de archivos<br>Carpeta de archivos<br>Carpeta de archivos<br>Carpeta de archivos<br>Carpeta de archivos<br>Carpeta de archivos<br>Carpeta de archivos | Tamaho |                            |
| Nombre: SqlEsprau20055P3M                                                                                                    | ultiplataforma                                                                                                    |                                                                                                    |                                                                                                    |        | 4 5                        |
| Tipo: WinRAR ZIP archive                                                                                                    | <u>i</u>                                                                                                    |                                                                                                    |                                                                                                    |        |                            |

| 200b. 43        | Manual de Instalación                                   | Fecha Enero-2015 |
|-----------------|---------------------------------------------------------|------------------|
| DNP Departments | Metodología General Para la Formulación                 | Versión: 1.0     |
|                 | y Evaluación de Proyectos de Inversión<br>Pública (MGA) | Página 10 de 22  |
|                 |                                                         |                  |

| Organizar • Inchair en biblioteca • | Compartir con + Grabar Nueva carpata |                      |                     |           |
|-------------------------------------|--------------------------------------|----------------------|---------------------|-----------|
| 🖌 👷 Favoritos                       | Nambre                               | Facha da modifica    | Tipic               | Ternaño   |
| Descargas                           | SqlExpress2005SP3Multiplataforma     | 23/06/2016 05:08     | WinftAB ZIP archive | 60.765 x3 |
| Escritoria                          | 185/781                              | 21/06/2016 02:45     | Documento de tes    | 1.0       |
| 💹 Sitios recientes                  | Inverte                              | 21/06/2005 02:49     | Documento de tes    | 1.0       |
|                                     | a beudo                              | 08/06/2016 02:55     | Anthiop D/4T        | 3030      |
| 🕞 Biblioteces                       | Tota                                 | 08/06/2016 02:43     | WinRAB archive      | 1.204 80  |
| > Documentos                        | ill sanandres                        | 31,05/2016 02:22     | Anchivo DAT         | 68.83     |
| ) 🔛 Imágenes                        | C MGA7                               | 27/05/2016 10:10 m.  | Ancheyo             | 22.83     |
| 🔋 🎝 Música                          | psevichada2                          | 27/05/2016 09/23 a   | Docomento de tes    | 143       |
| 0 🔠 Vidects                         | PAEVICHADA2                          | 27/05/2016 09-22 # - | Archivo DAT         | 27 KB     |
|                                     | NIG40                                | 26/05/2016 03:52     | Archivo             | 28 43     |
| 👫 Equipo                            | E pet                                | 28/05/2016 03:51     | Documento de tes    | 1.0       |
| • 🚉 Disco local (C:)                | PEF                                  | 26/05/2018 03:50     | Archivo (04T        | 18 (8     |
| BACKUPS (D-)                        | 1 pruebas                            | 26/05/2016 13:17 8   | Andrewo DAT         | 05 82     |

**c)** Una vez haya guardado la carpeta de instalación haga clic sobre esta misma. A continuación se mostrara la carpeta con el mismo nombre descomprimida, una vez la visualice haga clic de nuevo sobre la carpeta para ingresar al archivo ejecutable.

| File Cor | mmands To    | ols Favo     | nites Opti | ons He  | p    |        |            |           |          |         |           |                     |                 |            |
|----------|--------------|--------------|------------|---------|------|--------|------------|-----------|----------|---------|-----------|---------------------|-----------------|------------|
| Add      | Extract To   | Tet          | 00<br>View | Delete  | Find | Wizard | i)<br>Info | VirusScan | Comment  | SFX     |           |                     |                 |            |
| I        |              |              |            |         |      |        |            |           |          |         |           |                     |                 |            |
| Name     |              |              |            |         |      |        |            |           |          | Size    | Packed    | Туре                | Modified        | CRC32      |
|          |              |              | -          |         |      |        |            |           |          |         |           | Carpeta de archivos |                 |            |
| SqEq     | ness20055P3W | lultiplatafi | orma       |         |      |        |            |           |          |         |           | Carpeta de archivos | 23/06/2016 10:  |            |
| File Cor | nmands To    | ols Favo     | urites Opt | ions He | elp  |        |            |           |          |         |           |                     |                 |            |
| 1        |              |              | 00         | 6       |      |        | <b>(i)</b> | R         | 1        | 1       |           |                     |                 |            |
| Add      | Extract To   | let          | View       | Delete  | Find | Wizard | Info       | VirusSca  | n Commen | t SFX   |           |                     |                 |            |
| Name     |              | ,            |            |         |      | 1      |            |           |          | Size    | Packe     | d Type              | Modified        | CRC32      |
|          | 1.0          |              |            |         |      | -      |            |           |          |         | 11/6/3    | Carpeta de archiv   | 05              | 11         |
| 🗉 sqlexp | r32.exe      |              |            |         |      |        |            |           | 62       | 433.120 | 62.222.21 | 7 Aplicación        | 10/04/2012 07:. | . 7BCD7022 |
| Ŷ        |              |              |            |         |      |        |            |           |          |         |           |                     |                 |            |

|        | DNP                | Departamento<br>Nacional<br>de Planeación |
|--------|--------------------|-------------------------------------------|
| Same - | Contraction of the |                                           |

**d)** Una vez haga clic sobre el archivo .exe mostrado anteriormente, debe hacer clic sobre la opción **Ejecutar** para dar inicio a la instalación del SQL. Si su sistema operativo es Windows 10 le aparecerá un mensaje informativo diciendo que puede que no haya compatibilidad con la versión del SQL, por favor siga la instalación normalmente ya que esta versión es multiplataforma.

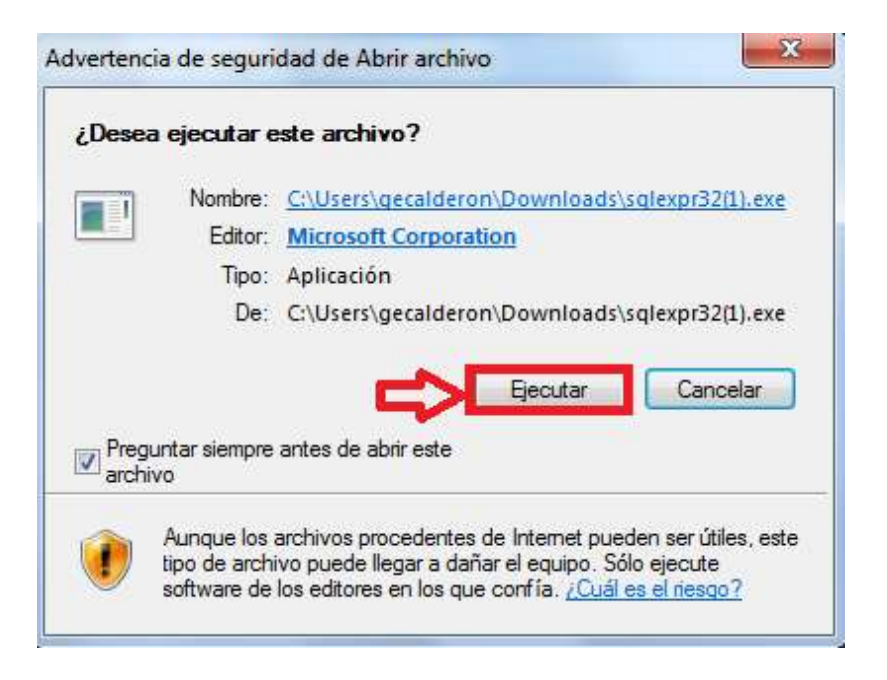

e) Durante la ejecución debe dar clic en la opción **NEXT** o **SIGUIENTE** donde el sistema lo requiera, sin realizar ningún cambio en la información que la aplicación está instalando por defecto.

| Microsoft SQL Server 2005 Setup                                                                                                    | X  |
|----------------------------------------------------------------------------------------------------|----|
| End User License Agreement                                                                                                    |    |
| TÉRMINOS DE LICENCIA DEL SOFTWARE DE MICROSOFT<br>MICROSOFT SQL SERVER 2005 EXPRESS EDITION SERVICE<br>PACK 3<br>Los presentes términos de licencia son un<br>contrato entre Microsoft Corporation (o, en<br>función del país en que usted resida, una de las<br>sociedades de su grupo) y usted. Sírvase leerlos<br>detenidamente. Son de aplicación al software<br>arriba mencionado, el cual incluye los soportes<br>en los que lo haya recibido, en su caso. Estos<br>términos de licencia también serán de aplicación<br>a los siguientes elementos de Microsoft:<br>* actualizaciones,<br>* suplementos, |    |
| * servicios basados en Internet, y                                                                                                    | -  |
| ► I accept the licensing terms and conditions                                                                                                    |    |
| Print Next > Cance                                                                                                    | el |

| 50b.                                          | Manual de Instalación                                                                 | Fecha Enero-2015       |
|-----------------------------------------------|---------------------------------------------------------------------------------------|------------------------|
|                                               | Metodología General Para la Formulación                                               | Versión: 1.0           |
| de Picteration                                | y Evaluación de Proyectos de Inversión<br>Pública (MGA)                               | Página 12 de 22        |
| <b>f)</b> Una vez haya fi<br>desplegara una v | nalizado el proceso de instalación del SQL<br>ventana de confirmación de finalización | el sistema<br>en donde |

instalación, tal como se muestra en la imagen a continuación. Microsoft SQL Server 2005 Setup Completing Microsoft SQL Server 2005 Setup Setup has finished configuration of Microsoft SQL Server 2005 Refer to the setup error logs for information describing any failure(s) that occurred during setup. Click Finish to exit the installation wizard. Summary Log To minimize the server surface area of SQL Server 2005, some features and services are disabled by default for new installations. To configure the surface area of SQL Server, use the Surface Area Configuration tool. Configuración y administración de SQL . Server Express Ξ Para obtener una mayor capacidad de administración y seguridad, SQL Server 2005 proporciona más control sobre la superficie de SQL Server en el sistema. Para reducir la superficie, se han aplicado las siguientes configuraciones predeterminadas a la instancia de SQL Server: Las consviones TCP/IP están 0 Finish Help

**a)** Una vez finalizada la instalación del SQL debe realizar la instalación del segundo componente, el cual es el **CRYSTAL REPORTS.** 

Para realizar la instalación debe regresar a la pantalla principal de descargas y abrir la carpeta **CrystalReports10\_5**.

#### Instaladores MGA

Descarga los instaladores de la MGA (version escritorio)

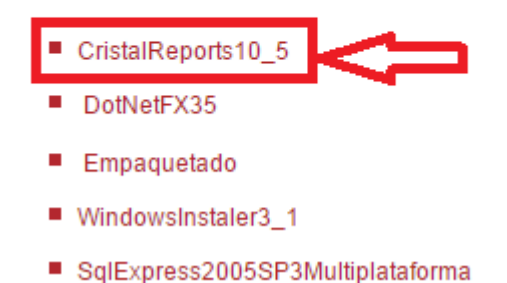

a) Seleccione la ubicación en donde desea guardar el archivo de instalación y haga clic en la opción **Guardar**, para guardar la

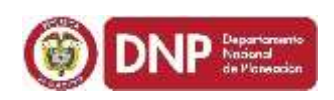

#### carpeta de instalación.

| the state of the state of the s |                                                                                                    |                               |                         |             |                                                                                                    |                                                                                                    |                                                                                                    |
|----------------------------------------------------------------------------------------------------|----------------------------------------------------------------------------------------------------|-------------------------------|-------------------------|-------------|----------------------------------------------------------------------------------------------------|----------------------------------------------------------------------------------------------------|----------------------------------------------------------------------------------------------------|
| • Easipo + BACKUPS(D                                                                                                    | 1.1.0                                                                                                    | -                             |                         |             |                                                                                                    | • 4+ mann MORP                                                                                                    | (中)                                                                                                    |
| Organizar - News Lagets                                                                                                    |                                                                                                    |                               |                         |             |                                                                                                    |                                                                                                    | 用:1                                                                                                    |
| • Se Emeritore                                                                                                    | Northe                                                                                                    | Fecho de modifica-            | Tige                    | Taniahi     |                                                                                                    |                                                                                                    |                                                                                                    |
| Descargan                                                                                                    | Soff-press/20252F3A-dtplataforma                                                                                                    | 21/96/2018 Ph18               | Westuk 28 incluin       | 83.763 KE   |                                                                                                    |                                                                                                    |                                                                                                    |
| Invitoria                                                                                                    | FORTAL SCIMIENTO DE LAS REDES LÓGI.                                                                                                    | 25/04/2016 their a            | Wealth TP and the       | 210 43      |                                                                                                    |                                                                                                    |                                                                                                    |
| 3. Silics recenter                                                                                                    | MONETORED                                                                                                    | 38/04/2010 52:54              | WeekAR DP archese       | 2.592 (0)   |                                                                                                    |                                                                                                    |                                                                                                    |
|                                                                                                    | Tomatzación laboral                                                                                                    | 20104-0018-12.26              | weathin 2F action       | 734.88      |                                                                                                    |                                                                                                    |                                                                                                    |
| 4 in Biblintecas                                                                                                    | Planención aprobado                                                                                                    | 28.04/2016 12:57 a            | Workshill 729 and think | 10240       |                                                                                                    |                                                                                                    |                                                                                                    |
| F R Documentos                                                                                                    | AGRE 29 DE PLINTO DAT TELETRABA/O                                                                                                    | 2010/2016 10:01 4             | Weekan DP arritight     | 3,312 88    |                                                                                                    |                                                                                                    |                                                                                                    |
| + 🔛 Inaperes                                                                                                    | FUNTO DAT DERECHOS FUNDAMENTAL                                                                                                    | 28.434/2016 10.95 m.          | WeekAR ZIP section      | 2.968 KB    |                                                                                                    |                                                                                                    |                                                                                                    |
| > JY Month                                                                                                    | PLINTO DAT DIALOGD ABRE 28                                                                                                    | 10.94 (1018 1017 a.           | WorkAR DF autoine       | 1.000 (0)   |                                                                                                    |                                                                                                    |                                                                                                    |
| > 😸 Yichan                                                                                                    | Muvilided Laboral Tinal                                                                                                    | 30.04/2016 16-27 A            | Workin DF. scorese.     | 214.10      |                                                                                                    |                                                                                                    |                                                                                                    |
|                                                                                                    | Gobiernos locaties                                                                                                    | 28/94/2000 19:50 m            | WorkLAR DP owners       | 333848      |                                                                                                    |                                                                                                    |                                                                                                    |
| a 🕅 Espaper                                                                                                    | MSA medificade                                                                                                    | 27/94/2018 12:17 e.           | World, T.T. serves      | 68.48       |                                                                                                    |                                                                                                    |                                                                                                    |
| r 🚰 Disce local (C)                                                                                                    | apc.                                                                                                    | 04/04/2018 11:12 a.           | WestAR DF seching       | 1.88        |                                                                                                    |                                                                                                    |                                                                                                    |
| Have BACKUPS (D)                                                                                                    | 📄 🗃 07,545,2005,000,008,088                                                                                                    | 34/03/2010 10:42 +            | Weihld IF ardier.       | : 15.012 kB |                                                                                                    |                                                                                                    |                                                                                                    |
| ) Set REGALINS (Stansouthness) (3)                                                                                                    | 🗃 (1, vet, 2005, vern, wilk, ja64                                                                                                    | II.40/2016 (947               | WorkAR DF entrone       | TL30448     |                                                                                                    |                                                                                                    |                                                                                                    |
| FLELCO (/uvevalueva) (D()                                                                                                    | a poettaan                                                                                                    | 00/12/005 11:15 a.            | Worldst ZF settion      | 1.88        |                                                                                                    |                                                                                                    |                                                                                                    |
| - 😪 BASES (Narawakowo) (M)                                                                                                    | a 50#                                                                                                    | 24/98/2011 11:11 a.           | Capits de archives      |             |                                                                                                    |                                                                                                    |                                                                                                    |
| High PERIADO (Narawakowa) (S.)                                                                                                    | 🗼 MJFF2003                                                                                                    | DUNCTON LODIE                 | Carpeta de archivos.    |             |                                                                                                    |                                                                                                    |                                                                                                    |
| Para APLICA (Nacessitzers) 173                                                                                                    | Totonales MGA WEB                                                                                                    | 07/04/0116-10-00 x.           | Capeta de achivas       |             |                                                                                                    |                                                                                                    |                                                                                                    |
| - 😪 APLICAZ (/Jacaviakamii) (US)                                                                                                    | 🚽 Frayestos                                                                                                    | 04/04/2016 12:51              | Carpeta de archives.    |             |                                                                                                    |                                                                                                    |                                                                                                    |
|                                                                                                    | pruetie                                                                                                    | 15/67/2010 00:00              | Corpeta de enclares     |             |                                                                                                    |                                                                                                    |                                                                                                    |
| · Se flact                                                                                                    | Moquina Virtual                                                                                                    | 13.01.0010.04/01              | Carpets de archivita.   |             |                                                                                                    |                                                                                                    |                                                                                                    |
|                                                                                                    | Aplicaciones                                                                                                    | 06/11/2915-03-06              | Carpela de archives     |             |                                                                                                    |                                                                                                    |                                                                                                    |
|                                                                                                    | windows 7 de 64                                                                                                    | 30.000303 H.S.Ly.             | Carpeta da activos      |             |                                                                                                    |                                                                                                    |                                                                                                    |
|                                                                                                    | 2115                                                                                                    | 28/11/2015 11:00 8.           | Carpeta de archives.    |             |                                                                                                    |                                                                                                    |                                                                                                    |
|                                                                                                    | Program Files                                                                                                    | 28/00/2015 11:02 a.           | Carpits de archives     |             |                                                                                                    |                                                                                                    |                                                                                                    |
|                                                                                                    | 🌲 proyecto                                                                                                    | 28/10/2013 15:01 +            | Carpete de archiver     |             |                                                                                                    |                                                                                                    |                                                                                                    |
|                                                                                                    | Standalone Profiler                                                                                                    | 20/10/2015 12:22 a.           | Copeta de archives      |             |                                                                                                    |                                                                                                    |                                                                                                    |
|                                                                                                    | 🚊 packagio                                                                                                    | 20-10/0013 12/2 A.            | Carpeta de archives     |             |                                                                                                    |                                                                                                    |                                                                                                    |
|                                                                                                    | Nueva versionMiiA                                                                                                    | SHOWING THE P.                | Capita de actúras       |             |                                                                                                    |                                                                                                    |                                                                                                    |
| Nordan: Crystellepots31,5                                                                                                    |                                                                                                    |                               |                         |             |                                                                                                    |                                                                                                    |                                                                                                    |
| Tips: WeekAR.238 ancheve                                                                                                    |                                                                                                    |                               |                         |             |                                                                                                    | ~ 7                                                                                                    |                                                                                                    |
|                                                                                                    |                                                                                                    |                               |                         |             |                                                                                                    |                                                                                                    |                                                                                                    |
|                                                                                                    |                                                                                                    |                               |                         |             |                                                                                                    |                                                                                                    |                                                                                                    |
| (e) Ocultar carpetas                                                                                                    |                                                                                                    |                               |                         |             |                                                                                                    | Guardar                                                                                                    | Concelor                                                                                                    |
| <ul> <li>Ocultar carpetas</li> </ul>                                                                                                    |                                                                                                    |                               |                         |             |                                                                                                    | Counter                                                                                                    | Concolur                                                                                                    |
| • Oculter corpeter                                                                                                    | urs(D) •                                                                                                    |                               |                         |             |                                                                                                    | Gunte                                                                                                    | Concolu                                                                                                    |
| <ul> <li>Ocultie corpete</li> <li>Ocultie corpete</li> <li>Ocultie corpete</li> <li>Equipe + BACK</li> <li>Deganizer + Signabut</li> <li>Abrie Tex</li> </ul>                                                                                                    | UPS (D) +<br>Juyr an bibliotasa + Compartie con. +                                                                                                    | Guber Nu                      | eve carpeta             | -           |                                                                                                    | Currle                                                                                                    | Concolur                                                                                                    |
| <ul> <li>Ocultar carpetes</li> <li>Ocultar carpetes</li> <li>Torganizar * Signation 1 to</li> <li>Tavonitos</li> </ul>                                                                                                    | UPS (D) +<br>Jur en biblietesa + Compartie con +<br>Nontire                                                                                                    | Guber Nu                      | ive carpeta             |             | Facha de modifica.                                                                                                    | Tips                                                                                                    | Cerceler<br>Temaño                                                                                                    |
| Ocidar corpetes                                                                                                    | UPS (R) +<br>Iuv en biblietes + Comparte con +<br>Nondre<br>Contaillesontol 5                                                                                                    | Graber Nu                     | eva carpeta             |             | Fecha de Peodófica                                                                                                    | Tipo                                                                                                    | Conste<br>Temato<br>36.850 M                                                                                                    |
| Ocidar capata     Ocidar capata                                                                                                    | UPS (D) •<br>Iuvi en bibliotesa • Compartie con •<br>Nondre<br>Costalleports0 5                                                                                                    | Graber No                     | wa carpeta              |             | Facha da modifica.<br>26.06/2016 0218                                                                                                    | Tipe<br>WinfAM 2P active                                                                                                    | Console<br>Temato<br>38.850 K                                                                                                    |
| Ocultar expetter     Ocultar expetter     Ocultar expetter     Ocultar expetter     Ocultar expetter     Ocultar expetter     Ocultar expetter     Ocultar expetter     Ocultar expetter     Ocultar expetter     Ocultar expetter     Ocultar expetter     Ocultar expetter                                                                                                    | UPS (D) +<br>Ivyr an biblietesa + Compartie con +<br>Nondire<br>I Cnstaffesorts10 5<br>SqEapress20055P3                                                                                                    | Graber Nu<br>Autiguistatorma  | we capeta               |             | Facha de modifica.<br>24/06/2018 02:18<br>23/06/2018 03:18 -                                                                                                    | Tips<br>WinRAR ZP sective<br>WinRAR ZP sective                                                                                                    | Centralia<br>Temaño<br>18.650 K<br>60.765 K                                                                                                    |
| Ocidiar corpetin     Ocidiar corpetin     Organizar      Organizar     Organizar       | UPS (D1) +<br>Ilur en biblieteza + Compartiz con +<br>Piontire<br>Costalleports10 5<br>SgEspress2005P30                                                                                                    | Graber Nu<br>Autigistatorma   | мари<br>••              |             | Fecha de modifica<br>Ne.06/2018 02-18 -<br>22/06/2018 03-18 -<br>21/06/2018 02-45 -                                                                                                    | Tips<br>WinRAR 2P archive<br>WinRAR 2P archive<br>Documento de tex.                                                                                                    | Constan<br>Tamata<br>18.250 K<br>60.750 K<br>1 K                                                                                                    |
| Ocidiar carpetar      Ocidiar carpetar       | UPS (D) •<br>Ior an biblioteca • Compartie con •<br>Piondre<br>Costall contail0 5<br>Soltanes<br>Soltanes<br>I laura                                                                                                    | Graber Nu<br>Autripitateforms | eva carpeta             |             | Fecha de modifica<br>N.06/2016 0218<br>20/0/2016 0218<br>21/0/2018 0245<br>21/0/2018 0245<br>21/0/2018 0245                                                                                                    | Tips<br>WinRAR 2P archive<br>WinRAR 2P archive<br>Documento de tes.<br>Documento de tes.                                                                                                    | Cercelar<br>Termelia<br>ISLEO K<br>60.705 K<br>1 K<br>1 K                                                                                                    |
| Ocultar corpetes      Ocultar corpetes      Organizar      Organizar      Favoritos      Favoritos      Seconges      Escritorio      Sitios recientes      Sitios recientes      Sitios reciente      | UPS (D) +<br>Iour an bibliotasa + Compartir con +<br>Nontire<br>Constalferential 5<br>SetEspres2005593<br>David<br>David<br>David                                                                                                    | Graber Nu<br>Autipistatorma   | wa carpeta              |             | Factor de modifica<br>N-06/2016 02-18<br>20/06/2016 02-18<br>21/06/2018 02-45<br>21/06/2018 02-45<br>10/06/2018 02-45                                                                                                    | Tipe<br>WinRAR ZP archive<br>United ZP archive<br>Documento de tea.<br>Archive DAT                                                                                                    | Ternaño<br>Billion K<br>60.705 K<br>1 K<br>30 K                                                                                                    |
| Ocultar corpeter      Ocultar corpeter      Organizar      Organizar      Favoritos      Descorgas      Essistario      Sitos recientes      Bolistecas      Ocumentos      Ocumentos                                                                                                    | UPS (D) +<br>Itur en biblietesa. + Compartie con. +<br>Nontire<br>Costall reportal 0.5<br>SqEapres2005938<br>SqEapres2005938<br>Isura<br>Isura<br>Isura<br>Bauta<br>Bauta                                                                                                    | Graber Nu<br>Aultipistaforms  | era carpeta             |             | Fecha de medifica<br>N.06/2016 02-18<br>20/06/2016 03-18<br>21/06/2016 02-45<br>21/06/2016 02-45<br>06/06/2016 02-45<br>06/06/2016 02-45                                                                                                    | Tips<br>WinRAR ZP archive<br>United 21 archive<br>Documento de tes.<br>Archive DAT<br>WinRAR suches                                                                                                    | Cerceler<br>Terneto<br>BLEO K<br>60.700 K<br>1 K<br>30 K<br>1.204 K                                                                                                    |
| Occiter corpotes      Occiter corpotes      Organizar     Stocorpos      Favoritos      Descargas      Stico recientes      Bibliotecas      Documentos      Documentos        | UPS (D) +<br>Ior an biblioteca + Compartie con +<br>Piontine<br>Costall reports10.5<br>Softspress20005930<br>Iornil<br>Iornil<br>Iornil<br>Data<br>Data<br>Data                                                                                                    | Graber Nu<br>Autripistaforma  | we carpete              |             | Fecha de modifica<br>N. 06/02016 02:18 -<br>20/06/2018 02:18 -<br>21/06/2018 02:45 -<br>21/06/2018 02:45 -<br>06/06/2018 02:45 -<br>06/06/2018 02:45 -<br>00/06/2018 02:45 -                                                                                                    | Tipe<br>WinRAR ZP archive<br>WinRAR ZP archive<br>Documento de tea.<br>Archive DAT<br>WinRAR archive<br>Archive DAT                                                                                                    | Conceler<br>Termelle<br>BLEO K<br>60.700 K<br>1 K<br>30 K<br>1 20 K<br>62.700 K<br>20 K                                                                                                    |
| Ocidiar carpeter      Ocidiar carpeter       | UPS (D) +<br>Itur an bibliotasa + Compartir con +<br>Nondere<br>Constallemoticit S<br>SqEspress2005P3<br>Touris<br>Touris<br>Data<br>Data<br>Sanandes<br>Sanandes                                                                                                    | Gisber Nu<br>Aufigibitatorma  | wa carpeta              |             | Fecha de modifica<br>N-06/2016 02-18 -<br>20/06/2016 02-18 -<br>21/06/2016 02-45 -<br>21/06/2016 02-45 -<br>06/06/2016 02-45 -<br>06/06/2016 02-45 -<br>08/06/2016 02-45 -                                                                                                    | Type<br>WinRAR ZIP archive<br>Documento de tra-<br>Archive DAT<br>WinRAR archive<br>Documento de tra-<br>Archive DAT<br>WinRAR archive<br>Archive DAT                                                                                                    | Concolor<br>Termelio<br>BLEO K<br>60.700 K<br>1 K<br>30 K<br>1.204 K<br>60 K                                                                                                    |
| Ocultar corpeter      Ocultar corpeter       | UPS (D) +<br>Itur en biblietesa + Compartir con: *<br>Nontire<br>Costal Reporta 2005 P30<br>Softapess 2005 P30<br>Usunal<br>Leure<br>Data<br>Sanandesa<br>MGA7                                                                                                    | Graber Nu<br>Autiguistatorma  | eve carpete             |             | Fecha de modifica<br>N.406/2016 02-10 -<br>22/06/2016 02-10 -<br>22/06/2016 02-45 -<br>22/06/2016 02-45 -<br>06/06/2016 02-45 -<br>00/06/2016 02-45 -<br>32/05/2016 02-22 -<br>22/05/2016 02-22 -                                                                                                    | Tips<br>WinRAR ZIP archive<br>Documento de tes<br>Documento de tes<br>Archive DAT<br>Archive DAT<br>Archive                                                                                                    | Temeter<br>Temeter<br>18,850,K<br>60,705,45<br>1,16<br>1,16<br>1,204,16<br>1,204,16<br>1,204,16<br>2,27,15                                                                                                    |
| Occiliar corpotin      Occiliar corpotin      Organizar     Occiliar Abril      Organizar     Occiliar Abril      Occiliar Abril      Occilia      | UPS (D) +<br>Iori en biblieteza + Compartie con +<br>Piontire<br>Costall esportal 0.5<br>Softspress20005930<br>Isura<br>Isura<br>Isura<br>Data<br>Sanandres<br>MGA7<br>perrichade2                                                                                                    | Graber Nu<br>Autripistaforma  | era carpeta             |             | Fecha de modifica<br>N-06/008/0218<br>20/06/2018/0218<br>21/06/2018/0245<br>21/06/2018/0245<br>21/06/2018/0245<br>31/05/2018/0225<br>31/05/2018/0225<br>31/05/2018/0225<br>31/05/2018/0225<br>31/05/2018/0225<br>31/05/2018/0225                                                                                | Tips<br>WinRAR ZP archive<br>WinRAR ZP archive<br>Documento de tes.<br>Occumento de tes.<br>Archive DAT<br>Archive DAT<br>Archive DAT<br>Archive<br>Decumente de tes.                                                                                                    | Temeter<br>BLEO K<br>60.705 K<br>1 K<br>30 K<br>1.204 K<br>27 K<br>1.204 K<br>27 K                                                                                                    |
| Ocidiar carpeter      Ocidiar carpeter       | UPS (D) •<br>Itur an biblietasa. • Compartir con •<br>Nondere<br>Contalleports0.5<br>SqEspress2005P30<br>Toroll<br>Toroll<br>Toroll<br>Data<br>Sandon<br>Data<br>Sandon<br>Data                                                                                                    | Gisber Nu<br>Autigatzforms    | wa curpeta              |             | Fecha de modifica<br>N-06/(2016.02.18 -<br>20/06/2016.02.18 -<br>20/06/2016.02.18 -<br>21/06/2016.02.19 -<br>18/06/2016.02.19 -<br>18/05/2016.02.19 -<br>31/05/2016.02.21 -<br>27/05/2016.19.23 -<br>27/05/2016.19.22 -<br>27/05/2016.19.22 -                                                                   | Type<br>WinRAR ZIP archive<br>Documento de trau-<br>Archive DAT<br>WinRAR archive<br>Archive DAT<br>Archive DAT<br>Archive DAT<br>Archive DAT<br>Archive DAT                                                                                                    | Concolor<br>Termelio<br>BLESO K<br>60.700 K<br>1.00<br>1.204 K<br>60.00<br>2.7 K<br>1.60<br>1.204 K<br>60.00<br>2.7 K                                                                                                    |
| Ocultar carpetes      Ocultar carpetes      Ocultar carpetes      Ocultar carpetes      Ocultar carpetes      Ocultar carpetes      Ocultar carpetes      Ocultar carpetes      Ocultar carpetes      Ocultar carpetes      Ocultar carpetes      Ocultar carpetes      Musica      Ocultar carpetes      Musica      Videos      Videos      Ocultar carpetes      Ocultar carpetes      Ocultar carpe      | UPS (D) +<br>Itur an biblictesa + Compartir con +<br>Nontire<br>Constallementul S<br>SetExpress20005P3<br>Usurial<br>Baudo<br>Data<br>Sanandres<br>MGA7<br>PARtiCHADA2<br>MGA6                                                                                                    | Graber Nu<br>Autipistatorma   | eve carpete             |             | Fecha de medifica<br>N.406/2016 0218 -<br>22/06/2016 0218 -<br>22/06/2016 0245 -<br>22/06/2016 0245 -<br>06/06/2016 0245 -<br>06/06/2016 0242 -<br>27/05/2016 0242 -<br>27/05/2016 0242 -<br>27/05/2016 0923 -<br>27/05/2016 0922 -<br>20/05/2016 0942 -                                                        | Tips<br>WinRAR ZIP archive<br>Documento de tes<br>Documento de tes<br>Archive DAT<br>Archive DAT<br>Archive DAT<br>Archive DAT<br>Archive DAT<br>Archive DAT<br>Archive DAT<br>Archive DAT<br>Archive DAT<br>Archive DAT<br>Archive DAT<br>Archive DAT<br>Archive DAT                                              | Temeter<br>Temeter<br>18,850,K<br>60,705,63<br>1,95<br>1,95<br>1,95<br>4,95<br>4,95<br>4,95<br>4,95<br>4,95<br>4,95<br>4,95<br>4                                                                                                    |
|                                                                                                    | UPS (D) +<br>Iori en biblieteca + Compartie con +<br>Piontire<br>Costall contails<br>Softspress20005930<br>Iorial<br>Iorialea<br>Iorial<br>Ioriali<br>Iorialea<br>Ioriali | Graber Nu<br>Autripistaforma  | en capita               |             | Fecha de modifica<br>No.06/2018 02-18 -<br>22/06/2018 02-45 -<br>21/06/2018 02-45 -<br>06/06/2018 02-45 -<br>06/06/2018 02-45 -<br>31/05/2018 02-45 -<br>27/05/2018 02-22 -<br>27/05/2018 09-25 -<br>27/05/2018 09-25 -<br>26/05/2018 09-25 -<br>36/05/2018 09-25 -<br>36/05/2018 09-25 -<br>36/05/2018 09-25 - | Tips<br>WinRAR 2P archive<br>WinRAR 2P archive<br>Uncurrento de tes.<br>Documento de tes.<br>Documento de tes.<br>Archive DAT<br>Archive DAT<br>Archive DAT<br>Archive DAT<br>Archive DAT<br>Archive DAT<br>Archive DAT<br>Archive DAT<br>Archive DAT<br>Archive DAT                                               | Temate<br>Baso K<br>60,705 K<br>15K<br>15K<br>120 K<br>27 K<br>155<br>27 K<br>155<br>27 K<br>155<br>27 K<br>155<br>27 K<br>155<br>27 K<br>155<br>27 K                                                                                                    |
|                                                                                                    | UPS (D) +<br>Itur an biblietasa. + Compartir con +<br>Fondare<br>Contalleportal 5<br>Settopessons<br>Settopessons<br>Settopessons<br>Data<br>Sanados<br>Data<br>Sanados<br>Data<br>Sanados<br>PAEVICHADA2<br>MGA5<br>Paevichada2<br>PAEVICHADA2                                                                                                    | Gisber Nu<br>Autigibitatorma  | wa carpeta              |             | Factor de modifica<br>N-06/2016 02-18<br>20/06/2016 02-18<br>20/06/2016 02-18<br>21/06/2016 02-19<br>18/05/2016 02-19<br>18/05/2016 02-19<br>21/05/2016 02-21<br>21/05/2016 09-22<br>25/05/2016 09-22<br>26/05/2016 09-25<br>26/05/2016 09-25<br>26/05/2016 09-25                                               | Type<br>WinRAR 2DP archive<br>Documento de tesu-<br>Archive DAT<br>WinRAR atchive<br>Archive DAT<br>Archive DAT<br>Archive DAT<br>Archive DAT<br>Archive DAT<br>Archive DAT<br>Archive DAT<br>Archive DAT<br>Archive DAT<br>Archive DAT<br>Archive DAT<br>Archive DAT<br>Archive DAT<br>Archive DAT<br>Archive DAT | Temelo<br>BLEO K<br>0.700 K<br>1.00<br>1.204 K<br>0.27 K<br>1.204 K<br>2.27 K<br>1.204 K<br>1.204 |

**b)** Una vez haya guardado la carpeta de instalación haga clic sobre esta misma. A continuación se mostrara la carpeta con el mismo nombre descomprimida, una vez la visualice haga clic de nuevo sobre la carpeta para ingresar al archivo ejecutable.

| le Commands Tools Favorites Options Help |         |               |         |         |        |                     |                | _     |
|------------------------------------------|---------|---------------|---------|---------|--------|---------------------|----------------|-------|
| Add Extract To Test View Delete Find     | Withard | info VinusSco | Comment | SFX SFX |        |                     |                |       |
| E                                        |         |               |         |         |        |                     |                |       |
| ame                                      |         |               |         | Size    | Packed | Туре                | Modified       | CRC32 |
|                                          |         |               |         |         |        | Carpeta de archivos | 1              |       |
| CrystalReports10_5                       | _       |               |         |         |        | Carpeta de archivos | 23/06/2016 02: | 3     |

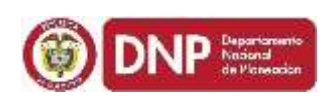

**c)** Una vez ingrese a la carpeta de instalación visualizara cuatro componentes de instalación correspondientes al tipo de procesador que maneja su equipo (32 0 64 bit).

| Name                                | Size       | Packed     | Туре                | Modified       | CRC32         |
|-------------------------------------|------------|------------|---------------------|----------------|---------------|
|                                     | 2000.000   |            | Corpeta de archives |                | utra postante |
| GRRadit2008_x64.mai                 | 24.594.944 | 21.919.962 | Paquete de Windo    | 14/10/2007 07: | AAE59543      |
| <pre>@CRRedist2008_x64_es.msi</pre> | 1.064.448  | 837,028    | Paquete de Windo    | 12/11/2007 04: | 2FD1F8BC      |
| BCRRedist2008_x86.msi               | 17.964.544 | 16.116.489 | Paquete de Windo    | 14/10/2007 07: | 77,467805     |
| 19 CRRedit2008_x86_et.mai           | 1.137.664  | 907.789    | Paquete de Windo    | 12/11/2007 04: | 2A68D76D      |

d) Si su equipo maneja un procesador que trabaja a 32 bits debe descargar e instalar los dos archivos que se llaman CRRedist2008\_x86.msi y CRRedist2008\_x86\_es.msi.

| Name                           | Size       | Packed     | Туре                | Modified       | CRC32    |
|--------------------------------|------------|------------|---------------------|----------------|----------|
|                                |            |            | Carpeta de archivos |                |          |
| 🙀 CRRedist2008_x64.msi         | 24.594.944 | 21.919.962 | Paquete de Windo    | 14/10/2007 07: | AAE59543 |
| de CRRedist2008 do4 es.msi     | 1.064.448  | 837.028    | Paquete de Windo    | 12/11/2007 04: | 2FD1F88C |
| 👸 CRRedist2008_x86.msi         | 17 964 544 | 15.116.489 | Paquete de Windo    | 14/10/2007 07: | 77A07805 |
| 🖞 (RRedist2008, x86_es.msi 🧲 💶 | 1.137.664  | 907.789    | Paquete de Windo    | 12/11/2007 04: | 2AB80760 |

e) Si su equipo maneja un procesador que trabaja a 64 bits debe descargar e instalar los dos archivos que se llaman CRRedist2008\_x64.msi y CRRedist2008\_x64\_es.msi.

| Name                     | Size       | Packed     | Type                 | Modified       | CRC32    |
|--------------------------|------------|------------|----------------------|----------------|----------|
|                          |            |            | Carpeta de archives. | E              |          |
| CRRedist2008_x64 msi     | 24,594,944 | 21,919,962 | Paquete de Windo     | 14/10/2007 07: | AAE59543 |
| CRRedint2008 añ4 es ma   | 1.054.448  | 837.028    | Paquete de Windo     | 12/11/2007 04: | 2FD1F8BC |
| CRRedist2008_x86.ms      | 17.964.544 | 16.116.489 | Paquete de Windo     | 14/10/2007 07: | 77A07805 |
| 鋼 CRRednt2008_x86_es.mai | 1.137.664  | 907.789    | Paquete de Windo     | 12/11/2007 04: | 2AB8076D |

f) Una vez realizada la descarga de los archivos dependiendo de su procesador debe ejecutarlos comenzando por CRRedist2008\_x86.msi y seguidamente CRRedist2008\_x86\_es.msi para el caso de los procesadores que trabajan a 32 bits.

Para el caso de los procesadores que trabajan a 64 bits debe ejecutarlos comenzando por **CRRedist2008\_x64.msi** y seguidamente **CRRedist2008\_x64\_es.ms** 

Una vez terminada la instalación de estos dos componentes diríjase al panel de control de su equipo y verifique que se encuentren instalados

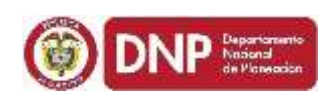

en sus programas como se muestra en la imagen a continuación.

| Nombre                     |                                                          | Editor                     | Se instaló el | Tamaño  | Version        |
|----------------------------|----------------------------------------------------------|----------------------------|---------------|---------|----------------|
| 7-Zip 9.20                 |                                                          |                            | 25/07/2013    |         |                |
| 7-Zip 9.22 (x64 edition)   |                                                          | Igor Pavlov                | 17/10/2012    | 4,75 MB | 9.22.00.0      |
| Adobe Flash Player 16 A    | ctiveX                                                   | Adobe Systems Incorporated | 26/01/2015    | 6,00 MB | 16.0.0.296     |
| Adobe Flash Player 16 N    | РАРІ                                                     | Adobe Systems Incorporated | 26/01/2015    | 6,00 MB | 16.0.0.296     |
| Adobe Reader X (10.1.10    | ) - Español                                              | Adobe Systems Incorporated | 25/06/2014    | 121 MB  | 10.1.10        |
| CAdvanced System Protes    | ctor                                                     | Systweak Software          | 05/12/2012    | 18,0 MB | 2.1.1000.1022  |
| Advanced-System Prote      | ctor                                                     | systweak.com               | 09/12/2014    | 18,9 MB | 2.1.1000.14452 |
| Archivos auxiliares de in: | stalación de Microsoft SQL Server (español)              | Microsoft Corporation      | 17/12/2014    | 24,8 MB | 9.00.4035.00   |
| M Compatibilidad OpenCL    | ™11 para la familia de procesadores Intel® Core™         | Intel Corporation          | 09/11/2012    |         |                |
| M Controlador de la contro | Nadora de host Intel® USB 3.0 eXtensible                 | Intel Corporation          | 09/11/2012    | 18,4 MB | 1.0.3.214      |
| M Controlador de los Gráfi | cos HD Intel®                                            | Intel Corporation          | 09/11/2012    | 74,2 MB | 9.17.10.2867   |
| Crystal Reports Basic for  | Visual Studio 2008                                       | Business Objects           | 12/12/2012    | 173 MB  | 10.5.0.0       |
| - Cryssifteporer Date The  | where for Amount Studio 2000 (x04)                       | Business Objects           | 12/12/2012    | 64,6 MB | 10.5.0.0       |
| Crystal Reports Basic Ru   | ntime Spanish Language Pack for Visual Studio 2008 (x64) | Business Objects           | 12/12/2012    | 2,49 MB | 10.5.0.0       |
| Crystal Reports Basic Spa  | anish Language Pack for Visual Studio 2008               | Business Objects           | 12/12/2012    | 19,0 MB | 10.5.0.0       |

a) Una vez finalizada la instalación del **CRYSTAL REPORTS** debe regresar a la pantalla principal de descargas y abrir el archivo **EMPAQUETADO.msi** el cual corresponde a la descarga de la interfaz gráfica de la MGA. Por favor realice los mismos pasos descritos anteriormente para guardar y ejecutar el instalador.

#### Instaladores MGA

Descarga los instaladores de la MGA (version escritorio)

- CristalReports10\_5
  DotNetFX35
  Empaquetado
  WindowsInstaler3\_1
  - SqlExpress2005SP3Multiplataforma
- b) Una vez descargado y ejecutado el archivo el sistema despliega el asistente para la instalación del aplicativo MGA, en esta ventana debe dar en el botón *Siguiente* para continuar con la instalación. Ver siguiente imagen.

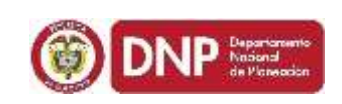

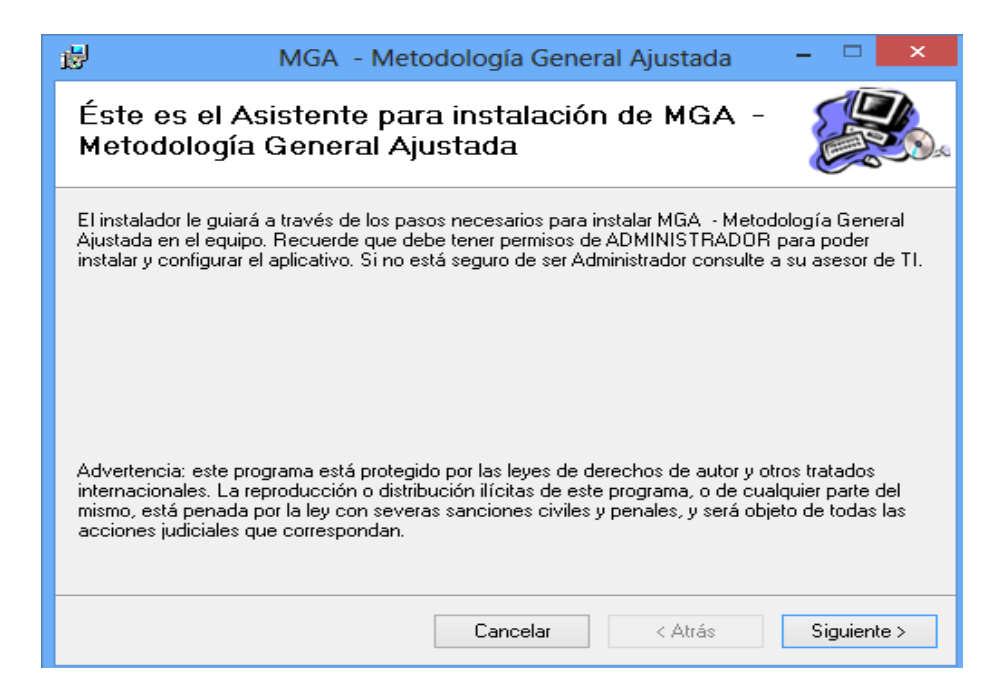

c) Al dar clic en el botón *Siguiente* el sistema despliega una ventana donde se selecciona el lugar o la ruta donde se instalara el aplicativo MGA. Se recomienda hacerlo en el disco C:/. Ver siguiente imagen.

| <b>#</b>                                            | MGA - Metodología General Ajustada                                     | - 🗆 🗙                 |
|-----------------------------------------------------|------------------------------------------------------------------------|-----------------------|
| Seleccion                                           | ar carpeta de instalación                                              |                       |
| El instalador insta                                 | alará MGA - Metodología General Ajustada en la siguiente car           | peta.                 |
| Para instalarlo en<br>clic en "Examinar<br>Carpeta: | n esta carpeta haga clic en "Siguiente". Para instalarlo en una<br>«". | carpeta distinta haga |
| C:\Program Fi                                       | ïles (x86)\DNP\MGA - Metodología General Ajustada\                     | Examinar              |
|                                                     |                                                                        | Espacio en disco      |
|                                                     |                                                                        |                       |
|                                                     | Cancelar < Atrás                                                       | Siguiente >           |

d) Al dar clic en el Botón *Siguiente* el sistema despliega una ventana en donde confirmara que la instalación se va a iniciar, en esta ventana deberá dar clic en el botón *Siguiente* para continuar con la instalación o en el botón *Cancelar* para cancelar la misma. Ver siguiente imagen.

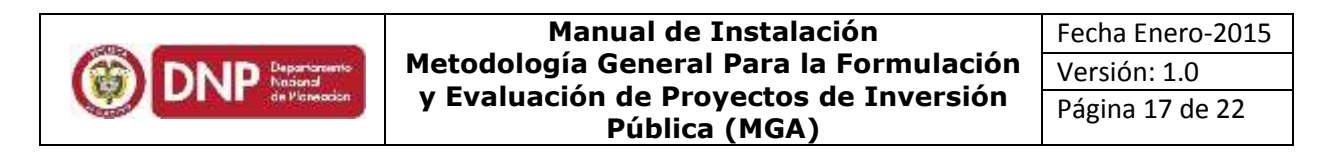

| 岁 MGA - Mete                                | odología Gene      | ral Ajustada           | - 🗆 🗙       |
|---------------------------------------------|--------------------|------------------------|-------------|
| Confirmar instalación                       |                    |                        |             |
| El instalador está listo para instalar MGA  | - Metodología Gene | eral Ajustada en el ec | quipo.      |
| Haga clic en "Siguiente" para iniciar la in | stalación.         |                        |             |
|                                             |                    |                        |             |
|                                             |                    |                        |             |
|                                             |                    |                        |             |
|                                             |                    |                        |             |
|                                             |                    |                        |             |
|                                             |                    |                        |             |
|                                             |                    |                        |             |
|                                             | Cancelar           | < Atrás                | Siguiente > |

e) Si se dio clic en el botón *Siguiente* el sistema despliega una ventana donde muestra que el proceso de instalación inició. Ver siguiente imagen.

| <b>₩</b>               | MGA - Meto            | odología Genera | l Ajustada | ×           |
|------------------------|-----------------------|-----------------|------------|-------------|
| Instalando<br>Ajustada | MGA - Meto            | dología Gene    | ral        |             |
| Instalando MGA -       | Metodología General / | Ajustada.       |            |             |
| Espere                 |                       |                 |            |             |
|                        |                       | Cancelar        | < Atrás    | Siguiente > |

f) Al terminar el proceso de descarga de los archivos seleccione el botón *Siguiente* y el sistema despliega una ventana informándole que el proceso de instalación esta completo; seleccione el botón *Cerrar* para finalizar el proceso. Ver siguiente imagen.

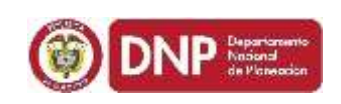

Manual de Instalación Metodología General Para la Formulación y Evaluación de Proyectos de Inversión Pública (MGA)

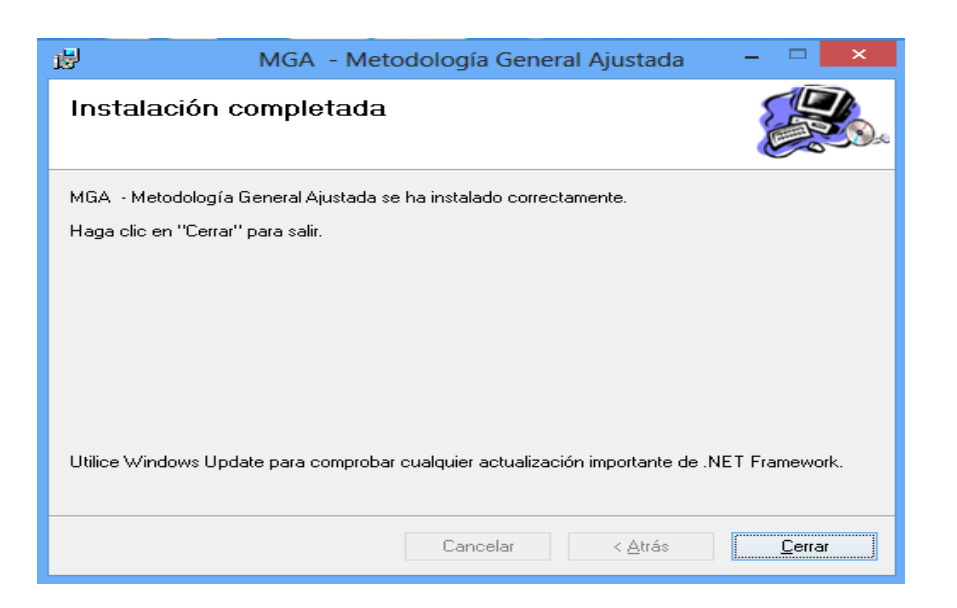

### • FASE III: CONFIGURACIÓN DE LA MGA.

Una vez realizada la instalación de MGA. Esta se encuentra en Conexión: Deshabilitada y Estado: No hay conexión.

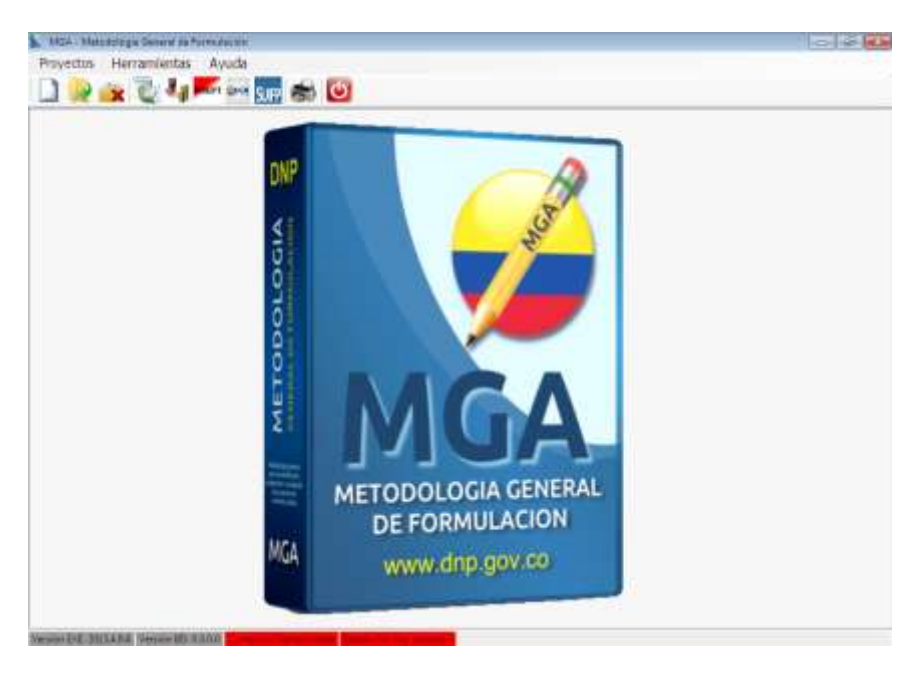

Para lo cual debe proceder al realizar el procedimiento de Configurar Acceso y Restaurar Base de Datos mediante los siguientes pasos:

#### CONFIGURACION PARA WINDOWS 8

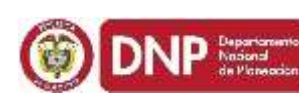

Después de terminar con el proceso de instalación realice los siguientes pasos para efectuar la conexión a la base de datos. Recuerde que la MGA debe estar cerrada al realizar los siguientes pasos:

- a) La MGA quedó instalada dentro de dos capetas, DNP y Microsoft SQL Server; debe darle permisos de control total a estas carpetas de acuerdo a lo siguiente:
  - Busque la carpeta: C:\Program Files (x86)\DNP, o C:\archivos de Programa (x86)\DNP,
  - > De clic derecho, y seleccione la opción **Escoger Propiedades**.
  - > En la ventana que se despliega de clic en la pestaña Seguridad.
  - > En la mitad de la pantalla seleccione *Editar o Edit.*
  - En la ventana que despliega en la parte superior de la pantalla escoja el penúltimo usuario.
  - > En la parte de abajo de clic en *control total o Full control.*
  - Por último de aceptar como lo muestra la imagen. Ver siguiente imagen.

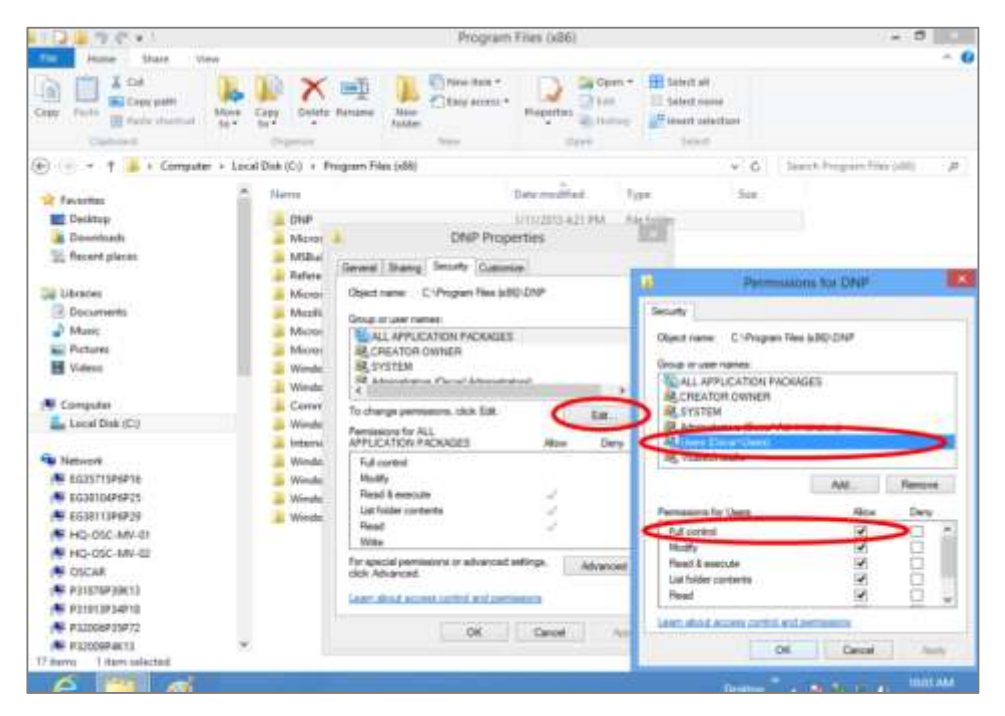

Realizar la misma tarea para la carpeta MICROSOFT SQL SERVER, Que se encuentra en el disco C:/ PROGRAM FILES(X86)/ y dentro de esta carpeta MICROSOFT SQL SERVER.

b) Diríjase al START o al INICIO de Windows 8, allí encontrara en la parte derecha de la ventana dos accesos directos que se crearon con el proceso de instalación: Configurar Acceso y Restaurar Base de Datos.

| DNP Repercensento<br>National<br>de Viceo ación                 | Manual de Instalación<br>Metodología General Para la Formulación<br>y Evaluación de Proyectos de Inversión<br>Pública (MGA) |  |  | Fech<br>Vers<br>Págii | a Enero-2015<br>ión: 1.0<br>na 20 de 22 |       |  |
|-----------------------------------------------------------------|----------------------------------------------------------------------------------------------------|--|--|-----------------------|-----------------------------------------|-------|--|
| Start                                                           |                                                                                                    |  |  | ŝ                     | oscarcama                               | rgo 🍳 |  |
| Trendong<br>General Intern<br>With Intern<br>School Internation |                                                                                                    |  |  |                       | WII                                     | K     |  |

A

L

PE

11

肩

ALC: 1010

A

肩

c) Seleccione el acceso directo CONFIGURAR ACCESO y de clic derecho, el sistema abrirá una ventana en la parte inferior donde deberá seleccionar la opción *Run as administrator, o Ejecutar Como Administrador,* Ver siguiente imagen.

0

×

N

•

| Start                                |                                                                                                    |                                                                                                    |                       | c                                                                                                    | oscarcamargo <mark>P</mark>    |
|--------------------------------------|----------------------------------------------------------------------------------------------------|----------------------------------------------------------------------------------------------------|-----------------------|----------------------------------------------------------------------------------------------------|--------------------------------|
| ding<br>ki Jawa<br>Manan<br>Alasting | India Fadh<br>Ornigener 2013                                                                                                    | Line and Line and Lin | Padender 2011         | West 2012                                                                                                    | Metodologia<br>General Apolate |
|                                      | Definer 2011                                                                                                    | Acres 2013                                                                                                    | Advertised at .       | Contraction of the second second seco |                                |
|                                      | E La Contra Contra Cont | Lane 200                                                                                                    | And the second second | Lung Drik (C)                                                                                                    | $\frown$                       |
|                                      |                                                                                                    |                                                                                                    | 1                     | ""                                                                                                    |                                |
| Lingen base land Re to testing       |                                                                                                    | (C)<br>No re                                                                                                    | Carer Rec             |                                                                                                    |                                |

 d) El sistema despliega una ventana de advertencia donde le informa si usted permite que el programa realice cambios al sistema, se debe dar clic al botón Yes o Si, una vez se realice este proceso el sistema despliega una ventana informando que la configuración fue exitosa. Ver sigiente imagen.

| DNP Departmento<br>Anisonal<br>de Vicencolor | Manual de Instalación<br>Metodología General Para la Formulación<br>y Evaluación de Proyectos de Inversión<br>Pública (MGA) | Fecha Enero-2015<br>Versión: 1.0<br>Página 21 de 22 |
|----------------------------------------------|----------------------------------------------------------------------------------------------------|-----------------------------------------------------|
|                                              | Configurar MGA ×                                                                                                    |                                                     |
|                                              | Configuración realizada con éxito                                                                                           |                                                     |
|                                              |                                                                                                    |                                                     |

OK

e) Ahora realice lo mismo con el acceso directo RESTAURAR BASE DE DATOS. De clic derecho en el link Restaurar Base de Datos, el sistema abrirá una ventana en la parte inferior donde deberá seleccionar la opción Run as administrator, o Ejecutar Como Administrador, el sistema despliega una ventana de advertencia donde le informa si usted permite que el programa realice cambios al sistema, se debe dar clic al botón Yes o Si, una vez se realice este procesos el sistema despliega una ventana de advertencia, informando que esto causara que los proyectos formulados sean borrados, como es por primera vez que se instala el aplicativo se selecciona el botón Yes o Si, Debido a que aun no se tienen proyectos formulados. Ver siguiente imagen.

|                                                                                                    | Restaurar Base de | Datos | ×  |  |  |
|----------------------------------------------------------------------------------------------------|-------------------|-------|----|--|--|
| Esto causará que los Proyectos formulados sean BORRADOS definitivamente ¿Está seguro que desea Restaurar la Base de Datos? |                   |       |    |  |  |
|                                                                                                    |                   | Yes   | No |  |  |

ATENCION: Si se realiza este proceso después de tener formulados o en proceso de formulación de proyectos, la información de estos se perderá y la herramienta quedara en estado inicial.

**f)** Si selecciono, el botón *Si*, el sistema genera unas pantallas de D.O.S (Negras) como se ve a continuación :

| SQLCMD | - | × |
|--------|---|---|
|        |   | ^ |
|        |   |   |
|        |   |   |
|        |   |   |
|        |   |   |
|        |   |   |
|        |   |   |
|        |   |   |
|        |   | ~ |

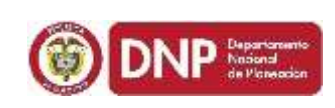

Para finalmente mostrar un mensaje donde informa que el proceso de restauración se realizo de manera correcta. Ver siguiente imagen.

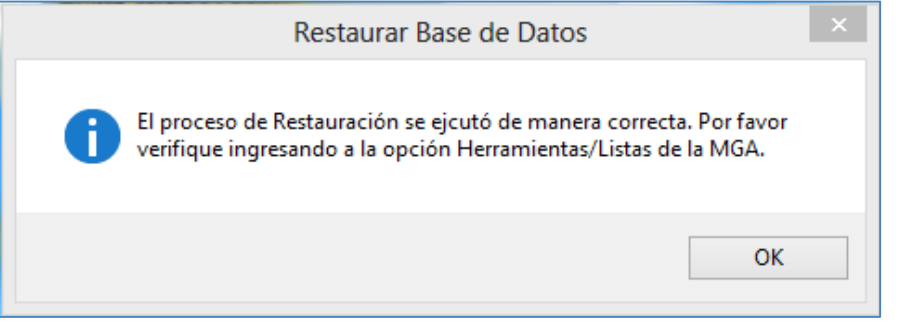

**g)** Terminado este proceso y para poder ingresar al aplicativo MGA, se hace uso del acceso directo que se crea con el proceso de instalación. Ver siguiente imagen.

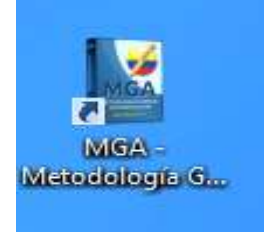

Este abre la pantalla inicial del aplicativo MGA. Ver siguiente imagen.

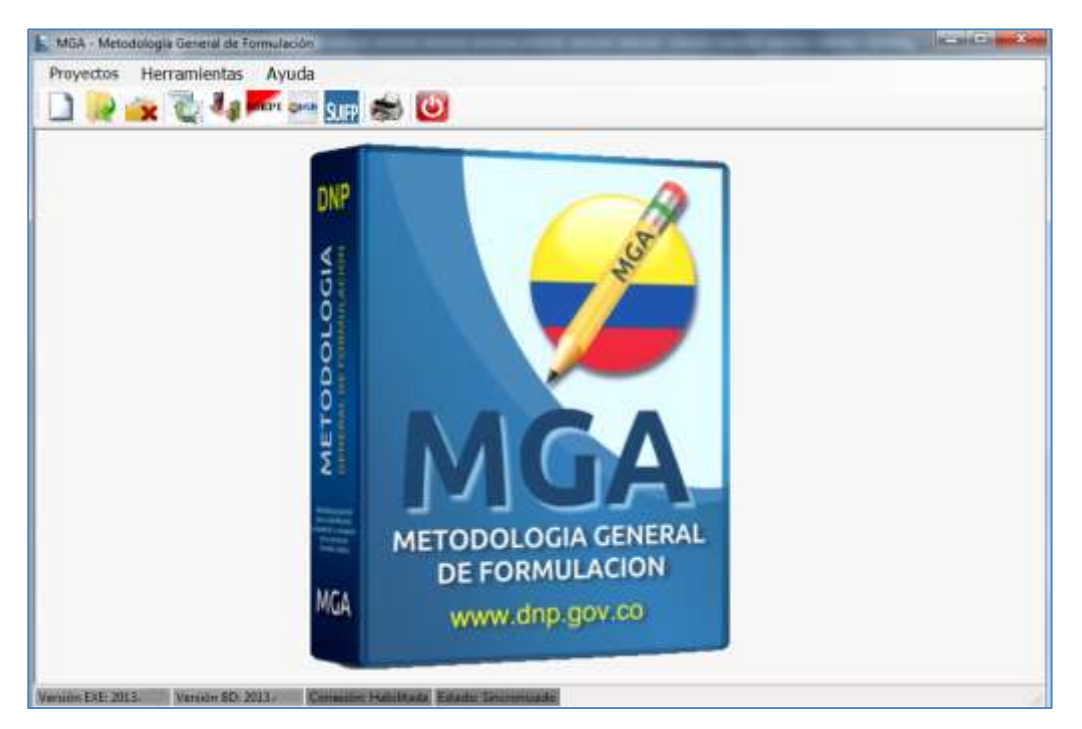

- h) Si realizado el procedimiento anterior, abre el aplicativo MGA y continúa con Conexión: Deshabilitada y Estado: No hay conexión. Realice el siguiente procedimiento:
- Cierre de nuevo la MGA; diríjase al START o INICIO del Windows
   8, allí encontrara en la parte derecha de la ventana un link

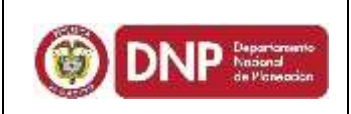

## denominado **CONFIGURACIÓN DE SUPERFICIE DE SQL**

SERVER. De clic sobre este. Ver siguiente imagen.

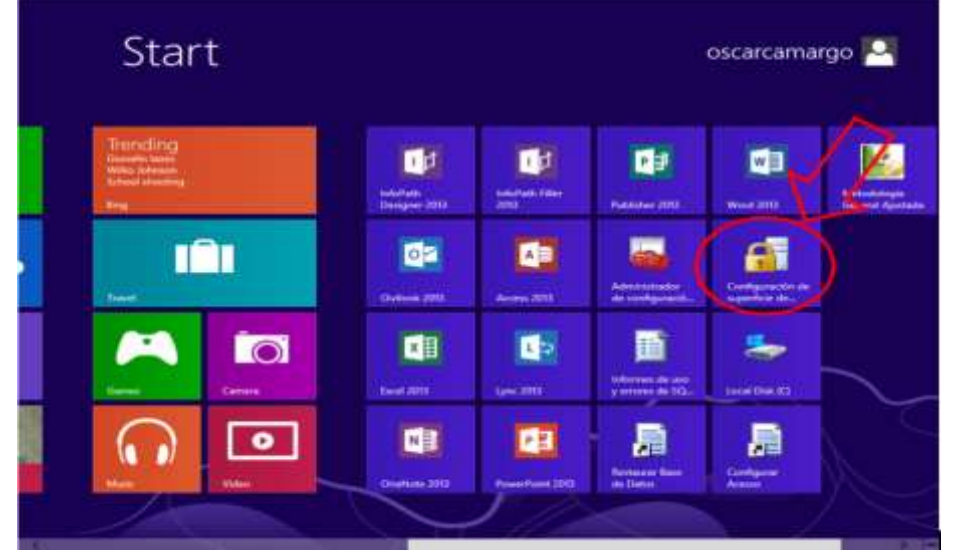

Al dar clic sobre el link en mención el sistema despliega una ventana donde le informa que si permite que el programa realice cambios, usted deberá seleccionar el botón *Si.* De inmediato el sistema le despliega una ventana donde deberá realizar las siguientes acciones. Ver siguiente imagen.

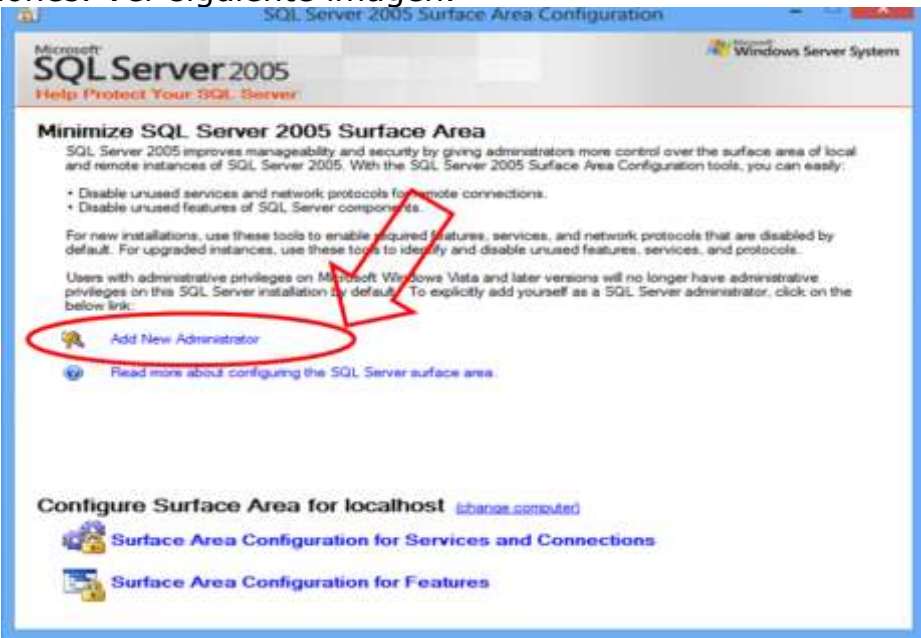

Seleccione la opción Add new administrator o Agregue nuevo administrador, el sistema despliega una ventana en donde deberá seleccionar los miembros de función que aparece en el primer recuadro y con la flechas se pasa al lado derecho de la pantalla como lo muestran las dos imágenes siguientes. Ver siguientes imágenes.

# Manual de Instalación Fech DNP Beerdment Metodología General Para la Formulación Vers y Evaluación de Proyectos de Inversión Pági

| SQL Server User Provisioning on A                                                                                                    | Vista - Oscarloscarcamargo on OSCAR                                                                                                    |
|----------------------------------------------------------------------------------------------------|----------------------------------------------------------------------------------------------------|
| SQL Server 2005 User Provisioning Tool                                                                                                    | for Vista                                                                                                    |
| Help Protect Your SQL Server on Windows Vy                                                                                                    | >                                                                                                    |
| Granting administrative rights to Windows Vista user Oscar-uscartaman                                                                                                    | User to provision Oscar'oscarcemargo                                                                                                    |
| Windows Vista users that are members of the Windows Administratory                                                                                                    | poup are not automatically granted permission to connect to SQL Server, and                                                                                                    |
| Select the administrative privileges needed by Windows Der Oschlosic                                                                                                    | arcahargo.                                                                                                    |
| 1                                                                                                    | Produces that will be exected to Oscial assessments:                                                                                                    |
| OSCAR                                                                                                    |                                                                                                    |
| Sci ExPRESS                                                                                                    |                                                                                                    |
| R Member of SQL Server SysAdmin role on SQLEXPRESS                                                                                                    |                                                                                                    |
| (                                                                                                    | >> )                                                                                                    |
|                                                                                                    | -                                                                                                    |
|                                                                                                    | <                                                                                                    |
|                                                                                                    | 44                                                                                                    |
|                                                                                                    |                                                                                                    |
|                                                                                                    |                                                                                                    |
|                                                                                                    |                                                                                                    |
| 3                                                                                                    |                                                                                                    |
|                                                                                                    |                                                                                                    |
|                                                                                                    | DK Carol                                                                                                    |
|                                                                                                    | DK Carol                                                                                                    |
| SOI Server Heer Provisioning on V                                                                                                    | Dista - Oscanoscencemento on OSCAR 2                                                                                                    |
| SQL Server User Provisioning on V                                                                                                    | Ista - Oscar\oscarcamargo on O5CAR ?                                                                                                    |
| SQL Server User Provisioning on V<br>SQL Server 2005 User Provisioning Tool<br>Help Protect Your SQL Server on Windows Visto                                                                                                    | Ista - Oscan oscarcamargo on OSCAR ?                                                                                                    |
| SQL Server User Provisioning on V<br>SQL Server 2005 User Provisioning Tool<br>Help Protect Your SQL Server on Windows Visto                                                                                                    | Ista - Oscar\oscarcamargo on O5CAR ?                                                                                                    |
| SQL Server User Provisioning on V<br>SQL Server 2005 User Provisioning Tool<br>Help Protect Your SQL Server on Windows Vista<br>Garting administrative rights to Windows Vista Law Occar'occarcamag                                                                                                    | Circol     Carol     Cista - Oscar\oscarcamargo on OSCAR     P     S     S     Oscar\oscarcamargo     Userto provision:      Oscar\oscarcamargo                                                                                                    |
| SQL Server User Provisioning on V<br>SQL Server 2005 User Provisioning Tool<br>Help Protect Your SQL Server on Windows Vista<br>Garting administrative rights to Windows Vista user Oscar/oscarcamarg<br>Windows Vista users that are members of the Windows Administrative grite<br>hey are not automatically garted administrative privileges.                                                                                                    | Cencel      Ista - Oscar\oscarcamargo on OSCAR      P      for Vista      User to provision:      Oscar\oscarcamargo      oup are not automatically granted permission to connect to SQL Server, and                                                                                                    |
| SQL Server User Provisioning on V<br>SQL Server 2005 User Provisioning Tool<br>Help Protect Your SQL Server on Windows Viste<br>Graning administrative rights to Windows Vista user Oscar/cacarcamarg<br>Windows Vista users that are members of the Windows Administrative protections on<br>they are not automatically parted administrative privileges.<br>Select the administrative privileges needed by Windows user Oscar/cacar                   | Ista - Oscar\oscarcamargo on OSCAR ?                                                                                                    |
| SQL Server User Provisioning on V<br>SQL Server 2005 User Provisioning Tool<br>Help Protect Your SQL Server on Windows Vista<br>Granting administrative rights to Windows Vista user Oscar/cecarcamarg<br>Windows Vista uses that are members of the Windows Administrative<br>protect administrative privileges reeded by Windows user Oscar/cecar<br>Select the administrative privileges reeded by Windows user Oscar/cecar<br>Available privileges: | Ista - Oscar\oscarcamargo on OSCAR ?<br>for Vista<br>but Use to provision: Decer\oscarcamargo<br>oup are not autometically granted permission to connect to SQL Server, and<br>arcamargo.<br>Privileges that will be granted to Oscar\oscarcamargo                                                                                                    |
| SQL Server User Provisioning on V<br>SQL Server 2005 User Provisioning Tool<br>Help Protect Your SQL Berver on Windows Visto<br>Graning administrative rights to Windows Vista Law Occar occarcamag<br>Windows Vista Law Idea administrative provide administrative protect<br>bey are not automatically granted administrative privileges.<br>Select the administrative privileges needed by Windows user Occar locca<br>Available privileges:         |                                                                                                    |
| SQL Server User Provisioning on V<br>SQL Server 2005 User Provisioning Tool<br>Help Protect Your SQL Berver on Windows Visto<br>Graning administrative rights to Windows Vista user Gacar-bacarcamag<br>Windows Wata users that are members of the Windows Administrative pro-<br>tegy are not automatically granted administrative privileges.<br>Select the administrative privileges needed by Windows user Oscar-baca<br>Available privileges:      |                                                                                                    |
| SQL Server User Provisioning on V<br>SQL Server 2005 User Provisioning Tool<br>Help Protect Your SQL Berver on Windows Visto<br>Granting administrative rights to Windows Vista user Gacar oscarcamarg<br>Windows Vista users that are members of the Windows Administrative pro-<br>ted and administrative provide administrative providence<br>select the administrative provideges needed by Windows user Oscar oscar<br>Available privileges:       | Insta - Oscan oscarcamargo on OSCAR  Insta - Oscan oscarcamargo on OSCAR  User to provision: Oncer/oscarcamargo  User to provision: Oncer/oscarcamargo  User to provision: Oncer/oscarcamargo  Privileges that will be granted to Oscar/oscarcamargo  Privileges that will be granted to Oscar/oscarcamargo  Privileges that will be granted to Oscar/oscarcamargo  OSCAR  SQL EXPRESS  Member of SQL Server SysAdem role on OSCAR  SQL EXPRESS  Member of SQL Server SysAdem role on SQLEXPRESS         |
| SQL Server User Provisioning on V<br>SQL Server 2005 User Provisioning Tool<br>Help Protect Your SQL Berver on Windows Visto<br>Graning administrative rights to Windows Vata user Oscanoscamarg<br>Windows Vata users that are members of the Windows Administratives grit<br>lay are not automatically particle administrative privileges.<br>Select the administrative privileges needed by Windows user Oscanosca<br>Available privileges:          | Insta - Oscar\oscarcamargo on OSCAR ?<br>for Vista<br>P User to provision: Oscar\oscarcamargo<br>Outp are nut automatically granted permission to connect to SQL Server, and<br>arcamargo<br>Privileges that will be granted to Oscar\oscarcamargo<br>Privileges that will be granted to Oscar\oscarcamargo<br>OSCAR<br>OSCAR<br>SQL EXPRESS<br>Member of SQL Server SysAdmin role on SQLEXPRESS<br>Member of SQL Server SysAdmin role on SQLEXPRESS<br>Member of SQL Server SysAdmin role on SQLEXPRESS |
| SQL Server User Provisioning on V<br>SQL Server 2005 User Provisioning Tool<br>Help Protect Your SQL Server on Windows Viste<br>Granting administrative rights to Windows Viste user Oscar/cecarcamarg<br>Windows Viste uses that are members of the Windows Administrative<br>are not automatically granted administrative privileges.<br>Select the administrative privileges needed by Windows user Decar/cecar<br>Available privileges:             | Insta - Oscar\oscarcamargo on OSCAR                                                                                                    |

De clic en la opción Aceptar o OK y configure y restaure nuevamente la base de datos de la siguiente forma. Busque en el disco C:/ la carpeta Program Files (x86) luego dentro de esa carpeta busque DNP y dentro de esta la carpeta MGA-Metodología General Ajustada, allí encontrara un archivo denominado CONFIGURAR de clic derecho y seleccione Run as Administrator o Ejecute como administrador. Ver siguiente imagen.

~

OK Cancel

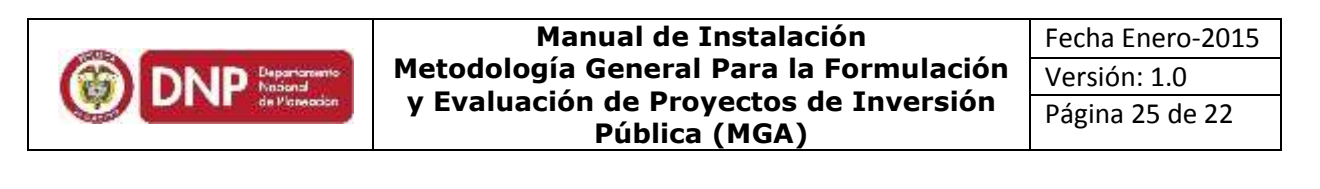

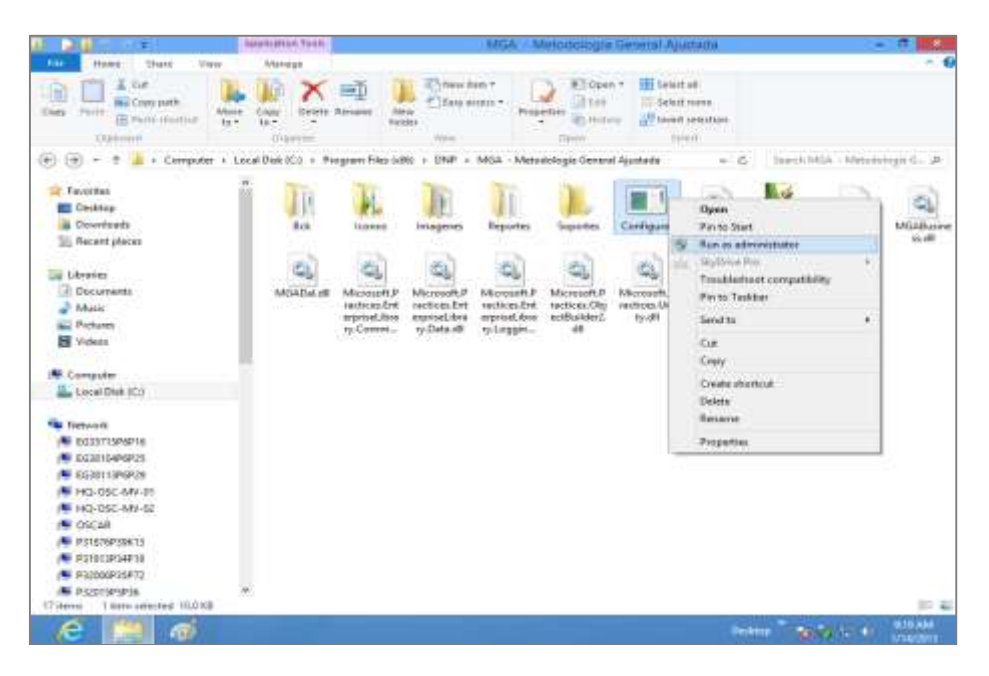

En la misma ubicación encontrara una carpeta denominada BCK, ábrala y en el archivo denominado RESTAURAR, de clic derecho y seleccione Run as Administrator o Ejecute como administrador. Ver siguiente imagen. Esta operación también la deberá ejecutar cuando falla el proceso de restaurar la base de datos.

|                                                 | Approximen Telet |                               | (8)                   | 2                 |                   | - 0.000  |
|-------------------------------------------------|------------------|-------------------------------|-----------------------|-------------------|-------------------|----------|
| the ment that they                              | Manage           | - The states                  |                       | n + III Salam all |                   | 0        |
| Copy Facts (Copy path Han                       | Can Deer         | a Farmer Farmer Faller        | Properties (199       | 112 Gelact ners   | tion .            |          |
| 🛞 🕞 🖌 🕇 🔒 – Local Dek (C)                       | r. Program Eiles | dili + DNP + MGA - Menodologi | e General Apatada - i | B-A               | w 6 Search Rok    | <i>μ</i> |
| · Favorites                                     | There .          |                               | Date multilet         | Type              | See               |          |
| Ciesking                                        | THIGA &          | ak.                           | HUDDOUD ROTAKE        | BAR File          | 9.434 KB          |          |
| in Downloady                                    | T Rented         |                               | 11/23-00 0 45-67      | Jpath Man         | 11.4.0            |          |
| 22 Recent places                                | and provide the  | Open                          |                       |                   |                   |          |
|                                                 |                  | Pin to Start                  | 1.0                   |                   |                   |          |
| The Libraries                                   |                  | Se Ban as administrator       |                       |                   |                   |          |
| Documents                                       |                  | 111 StyDrive Per              | step:                 |                   |                   |          |
| J Novaic                                        |                  | Troubleshoet compatibility    |                       |                   |                   |          |
| Picture:                                        |                  | Pie to Taskbar                |                       |                   |                   |          |
| Veless                                          |                  | Send to                       |                       |                   |                   |          |
| 2 Computer                                      |                  | Cut                           |                       |                   |                   |          |
| Local Disk (C)                                  |                  | Сору                          |                       |                   |                   |          |
| Sa Netwick                                      |                  | Create shortcut               |                       |                   |                   |          |
| CC3571596916                                    |                  | Delete                        |                       |                   |                   |          |
| CG3010476F25                                    |                  | fierore                       |                       |                   |                   |          |
| 🗩 EGasi takékos                                 |                  | Properties                    |                       |                   |                   |          |
| HO-OSC-MV-01                                    |                  |                               |                       |                   |                   |          |
| IM HQ-05C-MV-02                                 |                  |                               |                       |                   |                   |          |
| SCAR                                            |                  |                               |                       |                   |                   |          |
| Elwequere 💐                                     |                  |                               |                       |                   |                   |          |
| P31913P34P18                                    |                  |                               |                       |                   |                   |          |
| 1 Pazoben 25973                                 |                  |                               |                       |                   |                   |          |
| PS2013F3P36<br>2 Herrs 1 Harr scientist 11.0 KB | ×                |                               |                       |                   |                   | 10 a     |
| ê 👸 🐗                                           |                  |                               |                       |                   | Owner " All Space | ACCAM    |